# 如何在CUC中批量将UM帐户从Exchange迁移到 Office 365?

## 目录

<u>简介</u> <u>如何在CUC中将用户的UM帐户从Exchange批量迁移到Office 365?</u>

# 简介

本文档介绍Cisco Unity Connection(CUC)中如何将统一消息传送(UM)帐户从交换机批量迁移到 Office 365。

# 如何在CUC中将用户的UM帐户从Exchange批量迁移到Office 365?

当您在Unity Connection上有多个UM帐户并且希望将用户的UM帐户从一个帐户迁移到另一个帐户 时。批量编辑工具无济于事,因为您无法通过批量编辑工具直接迁移UM帐户。

此过程介绍如何批量将用户的Exchange UM帐户迁移到Office 365。在任意两个UM帐户之间迁移也 可使用相同的过程。

步骤1.要导出csv文件中具有UM帐户的所有用户的列表,请导航至"工具">"批量管理工具",然后在 "选择操作"检查"导出"下,在"选择对象类型"检查"统一消息**帐户"下,如图所示。** 

| Bulk A     | Iministration Tool      | Refresh Help               |                              |                       |                              |                               |
|------------|-------------------------|----------------------------|------------------------------|-----------------------|------------------------------|-------------------------------|
| Subm       | it <u>C</u> ancel D     | isplay <u>L</u> ast Operat | ion                          |                       |                              |                               |
| Select     | Operation               |                            |                              |                       |                              |                               |
| Cr         | ate 🔘 Update            | 🔘 Delete 🛛 🧕               | Export                       |                       |                              |                               |
| Do         | Not Delete Users W      | /ith Items in Their        | Mailboxes                    |                       |                              |                               |
| Select     | Object Type             |                            |                              |                       |                              |                               |
| O<br>Users | © Users with<br>Mailbox | © System<br>Contacts       | Users from LDAP<br>directory | Distribution<br>Lists | Distribution List<br>Members | Unified Messaging<br>Accounts |
| Select     | File                    |                            |                              |                       |                              |                               |
| CSV Fil    | e (UTF-8 or UTF-16      | encoding only)*            | All_UM_Accounts.csv          |                       |                              |                               |
| Subr       | it <u>C</u> ancel D     | isplay <u>L</u> ast Operat | ion                          |                       |                              |                               |

## 导出的csv文件显示在图像中:

| 1 | Subscriber | ServiceDisplayN | OptionalService/ | UMEmailAddress | EmailAddr | EnableCal | EnableMe | EnableMb | EnableTts | IsPrimaryN | LoginType | UserId | UserProfileN | umber |
|---|------------|-----------------|------------------|----------------|-----------|-----------|----------|----------|-----------|------------|-----------|--------|--------------|-------|
| 2 | test       | Office-365      | 84668d40-1a95-   | test@dkumar9.c | 0         | 1         | 0        | 1        | 1         | 0          | 0         |        |              |       |
| 3 | deepak     | Exchange-2010   | 74d72040-4179-   | deepak@dkumai  | 0         | 1         | 0        | 1        | 0         | 0          | 0         |        |              |       |
| 4 | FANIS      | Exchange-2010   | 34427aca-b989-   | fanish@dkumar9 | 0         | 1         | 0        | 1        | 1         | 0          | 0         |        |              |       |
| 5 | deepman    | Exchange-2010   | 02e7bd35-f08a-4  | deepman@dkum   | 0         | 1         | 0        | 1        | 1         | 0          | 0         |        |              |       |
| 6 | melbin     | Exchange-2010   | dea09935-da7f-4  | melbin@dkumar  | 0         | 1         | 0        | 1        | 1         | 0          | 0         |        |              |       |
| 7 |            |                 |                  |                |           |           |          |          |           |            |           |        |              |       |

### 步骤2.从上述csv文件,确保它仅包含那些UM帐户需要从Exchange迁移到Office 365的用户。例如 ,从导出的CSV文件中,第一个用户**测试**已在使用Office 365,因此请从csv文件中删除此项。

| 1 | Subscriber | ServiceDisplayN | OptionalService/ | UMEmailAddress | EmailAddr | EnableCal | EnableMe | EnableMb: | EnableTts | IsPrimaryN | LoginType | UserId | UserProfile | Number |
|---|------------|-----------------|------------------|----------------|-----------|-----------|----------|-----------|-----------|------------|-----------|--------|-------------|--------|
| 2 | deepak     | Exchange-2010   | 74d72040-4179-   | deepak@dkumar  | 0         | 1         | 0        | 1         | 0         | 0          | 0         |        |             |        |
| 3 | FANIS      | Exchange-2010   | 34427aca-b989-   | fanish@dkumar9 | 0         | 1         | 0        | 1         | 1         | 0          | 0         |        |             |        |
| 4 | deepman    | Exchange-2010   | 02e7bd35-f08a-4  | deepman@dkum   | 0         | 1         | 0        | 1         | 1         | 0          | 0         |        |             |        |
| 5 | melbin     | Exchange-2010   | dea09935-da7f-4  | melbin@dkumar  | 0         | 1         | 0        | 1         | 1         | 0          | 0         |        |             |        |
| 6 |            |                 |                  |                |           |           |          |           |           |            |           |        |             |        |

#### 步骤3.使用上述csv文件通过批量管理工具删除用户Exchange-2010的现有UM帐户。

导航至"工具">"批量管理工具",在"选**择操作"**选中"**删除"**下,然后在"选择对象类型"下选中"统一消息 帐户"。之后,浏览上述csv文件(仅包含需要删除其UM帐户的用户),然后点击**Submit**,如图所示 ·

| Bulk Adm                             | inistration Tool R    | efresh Help            |                       |                              |                               |  |  |  |  |
|--------------------------------------|-----------------------|------------------------|-----------------------|------------------------------|-------------------------------|--|--|--|--|
| Submit Cancel Display Last Operation |                       |                        |                       |                              |                               |  |  |  |  |
| Select O                             | peration              |                        |                       |                              |                               |  |  |  |  |
| Creat                                | te 🔘 Update 🧕         | Delete 🔘 Export        | t                     |                              |                               |  |  |  |  |
| Do N                                 | ot Delete Users With  | Items in Their Mailbox | (es                   |                              |                               |  |  |  |  |
| Select O                             | Select Object Type    |                        |                       |                              |                               |  |  |  |  |
| ©<br>Users                           | Users with<br>Mailbox | System<br>Contacts     | Distribution<br>Lists | Distribution List<br>Members | Onified Messaging<br>Accounts |  |  |  |  |
| Select Fi                            | le                    |                        |                       |                              |                               |  |  |  |  |
| CSV File (                           | UTF-8 or UTF-16 en    | coding only)* Browse   | All_UM_Accounts.      | CSV                          |                               |  |  |  |  |
| Failed Obj                           | jects Filename*       | failed.tx              | t                     |                              |                               |  |  |  |  |
| Submit Cancel Display Last Operation |                       |                        |                       |                              |                               |  |  |  |  |

如果成功删除所有用户的UM帐户,您应收到通知:

"批量管理工具已完成。成功次数:4,失败次数:0"

步骤4.现在,您需要为office 365创建UM帐户。打开上述CSV文件并进行以下更改:

• 使用为office 365创建的UM服务帐户名<sup>重命名第</sup>2列**ServiceDisplayName**。

#### •将第3列OptionalServiceAccountID留空。

| 1 | Subscribe | r ServiceDisplayNar Optiona | IServiceAccountID UMEmailAddr Em | ailAd Ena | bleCale Ena | bleMe En | ableN Ena | bleTts | IsPrima Lo | ginTy; UserId | UserProfil | eNumber |
|---|-----------|-----------------------------|----------------------------------|-----------|-------------|----------|-----------|--------|------------|---------------|------------|---------|
| 2 | deepak    | Office-365                  | deepak@dkur                      | 0         | 1           | 0        | 1         | 0      | 0          | 0             |            |         |
| 3 | FANIS     | Office-365                  | fanish@dkum                      | 0         | 1           | 0        | 1         | 1      | 0          | 0             |            |         |
| 4 | deepman   | Office-365                  | deepman@dk                       | 0         | 1           | 0        | 1         | 1      | 0          | 0             |            |         |
| 5 | melbin    | Office-365                  | melbin@dkum                      | 0         | 1           | 0        | 1         | 1      | 0          | 0             |            |         |
| 6 |           |                             |                                  |           |             |          |           |        |            |               |            |         |

步骤5.使用上述csv文件创建用户的office 365 UM帐户。

导航至"工具">"批量管理工具",然后选中"选择操作"下**的"创**建",然后在"选择对象类型"下选择"统一 消息帐户",如图所示。现在浏览上述csv文件。

| Bulk Administration Tool Refresh Help             | )                 |                   |                                     |                               |  |  |  |  |  |
|---------------------------------------------------|-------------------|-------------------|-------------------------------------|-------------------------------|--|--|--|--|--|
| Submit     Cancel     Display Last Operation      |                   |                   |                                     |                               |  |  |  |  |  |
| Select Operation                                  |                   |                   |                                     |                               |  |  |  |  |  |
| Oreate Update Delete Export                       |                   |                   |                                     |                               |  |  |  |  |  |
| Do Not Delete Users With Items in Their Mailboxes |                   |                   |                                     |                               |  |  |  |  |  |
| Select Object Type                                |                   |                   |                                     |                               |  |  |  |  |  |
| Users With System<br>Users Mailbox Contacts       | m 🔘 Dist<br>Lists | ribution ()<br>Me | Distribution List Distribution List | Onified Messaging<br>Accounts |  |  |  |  |  |
| Select File                                       |                   |                   |                                     |                               |  |  |  |  |  |
| CSV File (UTF-8 or UTF-16 encoding only)*         | Browse All_UM_    | Accounts.csv      |                                     |                               |  |  |  |  |  |
| Failed Objects Filename* failed.txt               |                   |                   |                                     |                               |  |  |  |  |  |
| Submit Cancel Display Last Operation              |                   |                   |                                     |                               |  |  |  |  |  |

如果成功创建了所有用户的UM帐户,您应收到如下通知:

"批量管理工具已完成。成功次数:4,失败次数:0"

## 步骤6.验证是否成功创建用户的UM帐户。

| Status 👻   | Alias          | Display Name   | UM Service | Exchange<br>Calendar/<br>Contacts | TTS | Single Inbox | MeetingPlace<br>Scheduling and<br>Joining | Email Address       |
|------------|----------------|----------------|------------|-----------------------------------|-----|--------------|-------------------------------------------|---------------------|
| <b>(i)</b> | test           | test           | Office-365 | E                                 | E   | E            | N/A                                       | test@dkumar9.com    |
| (j)        | <u>deepak</u>  | deepak         | Office-365 | E                                 | DU  | E            | N/A                                       | deepak@dkumar9.com  |
| (j)        | FANIS          | ANIS, FARHEEN  | Office-365 | E                                 | E   | E            | N/A                                       | fanish@dkumar9.com  |
| (j)        | melbin         | , melbin       | Office-365 | E                                 | E   | E            | N/A                                       | melbin@dkumar9.com  |
| í          | <u>deepman</u> | Harsh, Deepman | Office-365 | E                                 | Е   | E            | N/A                                       | deepman@dkumar9.com |